# Easi/Easiest Technical Manual

03-09-2016 www.cdslindia.com swarupv

## Poblem:\_ An Exception Occurred !!

Many times you see below error due to java applet not downloaded/Executed properly, Please follow some settings to get rid of it.

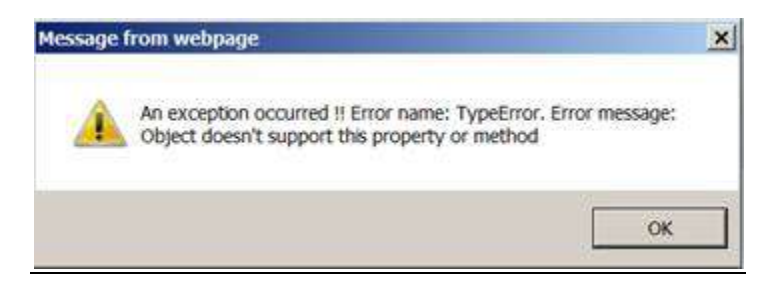

#### BROWSER SETTINGS

| 😪 Internet Properties 🔗 🗙                                                               |
|-----------------------------------------------------------------------------------------|
| General Security Privacy Content Connections Programs Advanced                          |
| Home page — To create home page tabs, type each address on its own line.                |
| about:Tabs                                                                              |
| Use gurrent Use default Use new tab                                                     |
| Startup                                                                                 |
| ${f C}$ Start with tabs from the last session                                           |
| Start with home page                                                                    |
| Tabs                                                                                    |
| Change how webpages are displayed in tabs.                                              |
| Browsing history                                                                        |
| Delete temporary files, history, cookies, saved passwords, and web<br>form information. |
| ✓ Delete browsing history on exit                                                       |
| <u>Delete</u> <u>S</u> ettings                                                          |
| Appearance                                                                              |
| Colors Languages Fonts Accessibility                                                    |
| OK Cancel Apply                                                                         |

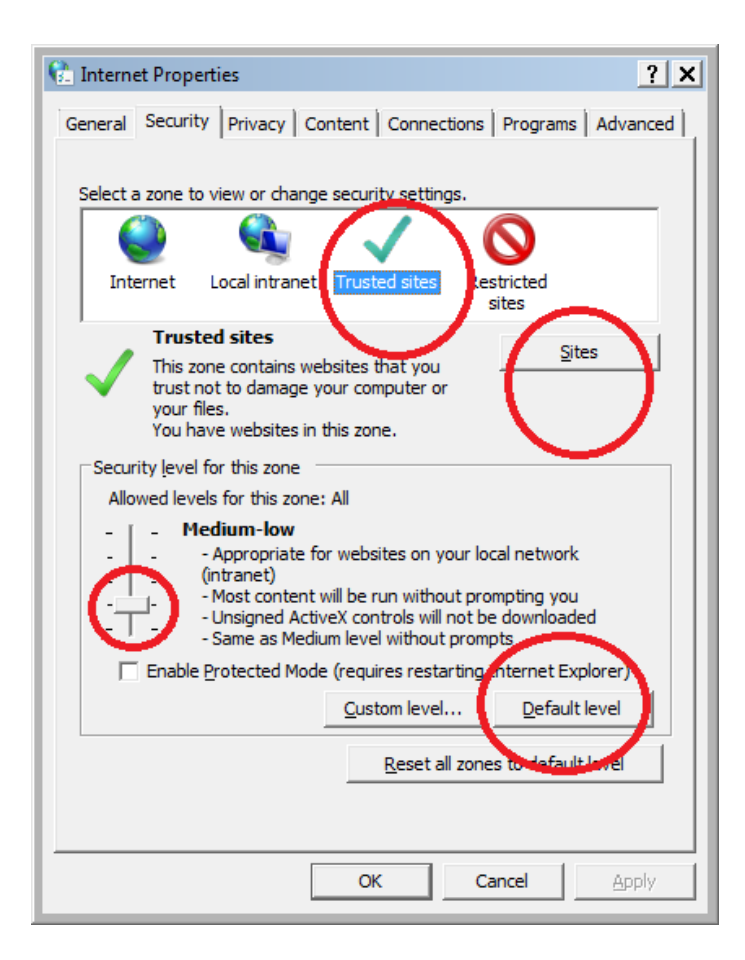

| 🔂 Trusted sites                                                                                | ×                   |
|------------------------------------------------------------------------------------------------|---------------------|
| You can add and remove websites from this zor this zone will use the zone's security settings. | ne. All websites in |
| Add this website to the zone:                                                                  |                     |
|                                                                                                | Add                 |
| Websites:                                                                                      |                     |
| https://app.cdslindia.com                                                                      | <u>R</u> emove      |
| https://web.cdslindia.com                                                                      |                     |
|                                                                                                |                     |
| Rquire server verification (https:) for all sites in this                                      | s zone              |
|                                                                                                | Close               |

## <mark>JAVA SETTINGS</mark>

| ၌ Java Control Panel                                                                                                    | _ [                                       | ×       |    |                 |      |
|----------------------------------------------------------------------------------------------------|-------------------------------------------|---------|----|-----------------|------|
| Seneral   Update   Java   Security   Advanced                                                                                                    |                                           |         |    |                 |      |
| About                                                                                                    |                                           |         |    |                 |      |
| View version information about Java Control Panel.                                                                                                   |                                           |         |    |                 |      |
|                                                                                                    |                                           |         |    |                 |      |
|                                                                                                    | A <u>b</u> out                            |         |    |                 |      |
| Network Settings                                                                                                    |                                           |         |    |                 |      |
| Network settings are used when making Internet connections<br>will use the network settings in your web browser. Only adv.<br>modify these settings. | s. By default, Java<br>anced users should |         |    |                 |      |
| Ne                                                                                                    | twork Settings                            |         |    |                 |      |
| Temporary Internet Files                                                                                                    |                                           |         |    |                 |      |
| Files you use in Java applications are stored in a special folde<br>later. Only advanced users should delete files or modify the                     | er for quick executions se settings.      | on      |    |                 |      |
| Settings                                                                                                    | <u>V</u> iew                              |         |    |                 |      |
| ок с                                                                                                    | ancel <u>A</u> ppl                        | y       |    |                 |      |
|                                                                                                    |                                           |         |    |                 |      |
| emporary rifes settings                                                                                                    |                                           |         |    |                 |      |
| Keep temporary files on my computer.                                                                                                    |                                           |         |    |                 |      |
| i deep camporary mes on my comparent                                                                                                    |                                           |         |    |                 |      |
| Location                                                                                                    |                                           |         |    |                 |      |
| Select the location where temporary file                                                                                                    | es are kept:                              |         |    |                 |      |
| ers\swarupv\AppData\LocalLow\Sun\.                                                                                                    | Java\Deploym                              | ent\cad | he | C <u>h</u> ange |      |
| Disk Space                                                                                                    |                                           |         |    |                 |      |
| Select the compression level for JAR fil                                                                                                    | es:                                       | High    |    | +               |      |
| Set the amount of disk space for storin                                                                                                    | g temporary f                             | iles:   |    | _               |      |
|                                                                                                    |                                           |         |    |                 |      |
|                                                                                                    | · · · · ·                                 | l       |    | 1000 🕂          | MB   |
|                                                                                                    | Delete Files                              |         | Re | estore Defa     | ults |
|                                                                                                    |                                           |         |    |                 |      |

| Delete Tem                                                                | nporary Files | ×I |  |  |
|---------------------------------------------------------------------------|---------------|----|--|--|
| Delete the following temporary files?                                     |               |    |  |  |
| <ul> <li>Applications and Applets</li> <li>Trace and Log Files</li> </ul> |               |    |  |  |
|                                                                           | OK Cancel     |    |  |  |

| 🛓 Java Cor | ntrol Panel                                                                                                    |                                                                                | _ 🗆 ×                                            |  |  |  |
|------------|----------------------------------------------------------------------------------------------------|--------------------------------------------------------------------------------|--------------------------------------------------|--|--|--|
| General Up | odate   Java   Security   Ad                                                                                                    | vanced                                                                         |                                                  |  |  |  |
| Update N   | lotification                                                                                                    |                                                                                |                                                  |  |  |  |
| J)         | The Java Update mechanism ensures you have the most updated version of the Java platform. The options below let you control how updates are obtained and applied. |                                                                                |                                                  |  |  |  |
|            | Notify Me:                                                                                                    | Before downloading                                                             | T                                                |  |  |  |
|            | Check for Updates Au                                                                                                    | tomatically                                                                    | A <u>d</u> vanced,,,                             |  |  |  |
|            | Click the "Update Now" bu<br>will appear in the system t<br>cursor over the icon to se                                                                            | itton below to check fo<br>tray if an update is ava<br>e the status of the upo | r updates. An icon<br>iilable. Move the<br>date. |  |  |  |
|            |                                                                                                    |                                                                                |                                                  |  |  |  |
|            |                                                                                                    |                                                                                |                                                  |  |  |  |
|            |                                                                                                    |                                                                                |                                                  |  |  |  |
|            |                                                                                                    |                                                                                |                                                  |  |  |  |
|            | Java Update was last run<br>10/9/15.                                                                                                    | at 4:02 PM on                                                                  | Update Now                                       |  |  |  |
|            |                                                                                                    | ОК                                                                             | Cancel <u>A</u> pply                             |  |  |  |

| Java Update - Warning                                                                                                    |                           |                    | ×              |
|----------------------------------------------------------------------------------------------------|---------------------------|--------------------|----------------|
| You have chosen to never check for miss future security updates.                                                                                                    | or update:                | s and may          | !              |
| We strongly recommend letting Java periodically on the most secure and fastest Java experience.                                                                                                    | check for newe<br>Check I | er versions to ens | ure you have   |
| Contraction Continue Continue                                                                                                    |                           |                    |                |
| Java Runtime Environment Settings                                                                                                    |                           |                    | ×              |
| User System<br>Platform Product Location F<br>1.6 1.6.0_34 http://java.s C:\Program                                                                                                    | Path<br>n Files\Java      | Runtime Parame     | eters Enabled  |
|                                                                                                    |                           |                    |                |
| ,                                                                                                    | <u>F</u> ind              | Add                | <u>R</u> emove |
|                                                                                                    |                           | ОК                 | Cancel         |
| General       Update       Java       Security       Advance         Settings <ul> <li>Debugging</li> <li>Debugging</li> <li>Show console</li> <li>O not start console</li> <li>O not start console</li> <li>Default Java for browsers</li> <li>Dava Plug-in</li> <li>Shortcut Creation</li> <li>JNLP File/MIME Association</li> <li>DRE Auto-Download</li> <li>Security</li> <li>Miscellaneous</li> </ul> | ed                        |                    |                |
|                                                                                                    | ОК                        | Cancel             | <u>A</u> pply  |

# For JAVA 1.8 and above.

| 🛃 Java Control Panel                                                                                                    | _ [] X           |                 |                     |                            |                             |                   |                  |
|----------------------------------------------------------------------------------------------------|------------------|-----------------|---------------------|----------------------------|-----------------------------|-------------------|------------------|
| General   Update   Java   Security   Advanced                                                                                                    |                  |                 |                     |                            |                             |                   |                  |
| About<br>View version information about Java Control Panel.<br>Network Settings<br>Network settings are used when making Internet connections. By defa<br>settings in your web browser. Only advanced users should medify thes | About            |                 |                     |                            |                             |                   |                  |
| Temporary Internet Files<br>Files you use in Java applications are stored in a special folder for quick<br>advanced users should delete files or modify these settings.                                                        | Betwork Settings | User System     | ne Environr         | nent Settings              | 2                           |                   | x                |
| Java in the browser is enabled.                                                                                                    |                  | Platform<br>1.8 | Product<br>1.8.0_45 | Location<br>http://java.s. | Path<br>C: Program Nies Day | Runtme Parameters | Enabled          |
|                                                                                                    | Cancel           | -               |                     |                            | ğind                        | <u>A</u> 44       | Genore<br>Cancel |

Enter <u>https://app.cdslindia.com</u> and <u>https://app.cdslindia.com</u> in security list.

| General Update Java Security A                                                                                                    | dvanced                                                                | 1000000                          |
|----------------------------------------------------------------------------------------------------|------------------------------------------------------------------------|----------------------------------|
| Enable Java content in the browse                                                                                                    | đ                                                                      |                                  |
| Security level for applications not on                                                                                                  | the Exception Site list                                                |                                  |
| C Yery High                                                                                                    |                                                                        |                                  |
| Only Java applications identified<br>and only if the certificate can be                                                                 | d by a certificate from a trusted aut<br>e verified as not revoked.    | hority are allowed to run,       |
| (F Bah                                                                                                    |                                                                        |                                  |
| Java applications identified by a<br>the revocation status of the cer                                                                   | s certificate from a trusted authorit,<br>tificate cannot be verified. | r are allowed to run, even if    |
|                                                                                                    |                                                                        |                                  |
| Exception Ste List<br>Applications launched from the ste                                                                                | es listed below will be allowed to rur                                 | after the appropriate security   |
| Exception Site Last<br>Applications launched from the site<br>promote.<br>Intege://web.ode/nde.com/<br>https://www.tcs-ce.tcs.com/Admer | es listed below will be allowed to run                                 | e after the appropriate security |

# SMART CARD SERVICE STOP/START

| 🖅 Run                                                                                                    | ×                                     |
|----------------------------------------------------------------------------------------------------|---------------------------------------|
| Type the name of a program, folder, doo<br>resource, and Windows will open it for y                         | cument, or Internet<br>ou.            |
| Open: services.msc                                                                                          | •                                     |
| ,                                                                                                    | _                                     |
| OK Cancel                                                                                                   | <u>B</u> rowse                        |
| Services                                                                                                    | _ 🗆 🗙                                 |
| <u>File Action View H</u> elp                                                                               |                                       |
|                                                                                                    |                                       |
| Services (Local)                                                                                            | · · ·                                 |
| Smart Card                                                                                                  | Name  Description Status              |
| Stop the service                                                                                            | Sacondary Logon Enables star          |
| Restart the service                                                                                         | Secure Socket Tun Provides su Started |
| Description                                                                                                 | Security Accounts The startup Started |
| Manages access to smart cards read                                                                          | Server Supports fil Started           |
| stopped, this computer will be unable                                                                       | Shell Hardware De Provides no Started |
| to read smart cards. If this service is<br>disabled, any services that explicitly                           | Simple TCP/IP Ser Supports th Started |
| depend on it will fail to start.                                                                            | Smart Card Remo Allows the s          |
|                                                                                                    | SNMP Trap Receives tra                |
|                                                                                                    | Sonv PC Compani Provides su Started   |
| Extended Standard                                                                                           |                                       |
|                                                                                                    |                                       |
|                                                                                                    |                                       |
| Smart Card Properties (Local Computer)                                                                      | ×                                     |
| General Log On Recovery Dependencies                                                                        | 1                                     |
| Service name: SCardSvr                                                                                      |                                       |
| Display name: Smart Card                                                                                    |                                       |
| Description: Manages access to smart cards read by this<br>computer. If this service is stopped, this compu | ter 🖌                                 |
| Path to executable:<br>C:\Windows\system32\svchost.exe +k LocalServiceAndNoImpers                           | onation                               |
| Startup type: Automatic                                                                                     | <b>•</b>                              |
| Help me configure service startup options.                                                                  |                                       |
| Service status: Started                                                                                     |                                       |
| Start Stop Pause Re-                                                                                        | sume                                  |
| You can specify the start parameters that apply when you start the from here.                               | service                               |
| Start parameters:                                                                                           |                                       |
| OK Cancel                                                                                                   |                                       |

TEST TOKEN FROM :- <u>https://web.cdslindia.com/easieasiest/verifytoken.html</u>

#### Simple java test :-

#### 1. <u>Remove Token</u>

2. Change setting for java console.

Control panel-> java ->advance ->show console

- 3. <u>Verify your token from below link</u> <u>https://web.cdslindia.com/easieasiest/verifytoken.html</u>
- 4. You should see the java console popup shown below. With message applet strted.

| 🛃 Java Console                                                                      | ]  |
|-------------------------------------------------------------------------------------|----|
| security: The OCSP support is disabled                                              | ]  |
| security: This OCSP End Entity validation is disabled                               |    |
| security: Checking if certificate is in Deployment denied certificate store         |    |
| security: Checking if certificate is in Deployment permanent certificate store      |    |
| security: Checking if certificate is in Deployment permanent certificate store      |    |
| network: Cache entry not found [url: https://web.cdslindia.com/easieasiest/appletCo |    |
| basic: Applet loaded.                                                               |    |
| basic: Applet resized and added to parent container                                 |    |
| basic: PERF: AppletExecutionRunnable - applet.init() BEGIN ; jvmLaunch dt 22052545  |    |
| network: Cache entry not found [url: https://web.cdslindia.com/easieasiest/appletCo |    |
| network: Cache entry not found [url: https://web.cdslindia.com/easieasiest/appletCo |    |
| network: Cache entry not found [url: https://web.cdslindia.com/easieasiest/appletCo |    |
| 26 Sep 2016 09:58:19 [com.tcs.jie.signer.d] [INFO] - Logging Enabled : true         |    |
| 26 Sep 2016 09:58:19 [JSignApplet] [INFO] - JSign object initialized successfully.  |    |
| basic: Applet initialized                                                           |    |
| basic: Removed progress listener: sun.plugin.util.GrayBoxPainter\$GrayBoxProgressLi |    |
| basic: Applet made visible                                                          |    |
| basic: Starting applet                                                              | 1  |
| basic: completed perf rollup                                                        | Ш  |
| basic: Applet started                                                               | Ш  |
| basic: Told clients applet is started                                               | 11 |
| <u> </u>                                                                            | 41 |
|                                                                                     | Į  |
| Clear Conv Close                                                                    |    |
|                                                                                     | J  |

- 5. If you don't see any popup or getting popup for etoken to enter password directly, even though token is removed then it seems to be java applet is blocked by your proxy/antivirus/firewall/out dated browser/some settings causing block.
- 6. First verify that any external applets are working fine or not. Use some below testing third party links.

## http://javatester.org/version.html http://www.test-java.com/

you can also try with changing the browser to mozila firefox.

- 7. If applet downloaded successfully then you should see the popup for select device type instead popup for enter password.
- 8. Select proper device and connect the etoken and select drivers from system32 you should see popup for token password.